## APP LOG IN PROCEDURE

Step 1 : Enter the registration platform with your credentials

| Step ( | 2 Select ADD  | & SEND<br>WORLD SPORTS | GAMES        | 2025       |            |        |
|--------|---------------|------------------------|--------------|------------|------------|--------|
|        | HELLENIC ORGA | NIZATION FOR COMPAN    | Y SPORT & HE | ALTH (HOC: | SH)        |        |
|        | UNION         | REGISTRATIONS          | TABLES       | EXIT       |            |        |
|        |               |                        |              | 1          | ADD & SEND | ADD O  |
|        |               |                        |              |            |            | FILTER |
|        |               |                        | MEN          | 250        |            |        |

### Step 3 : Select TABLES and then click USERS

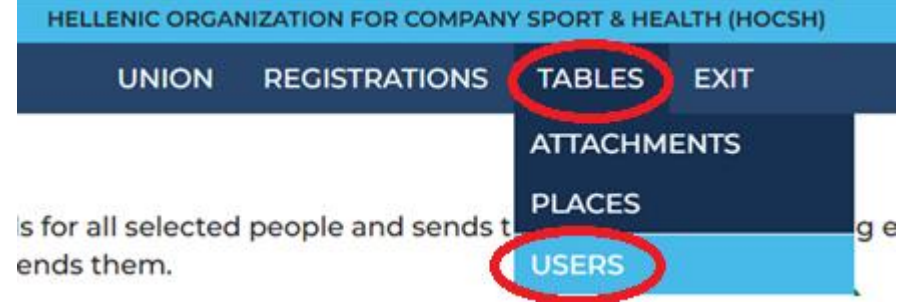

| Step 4 : | You c                                                    | lick ADD      |        |      |              |       |  |  |
|----------|----------------------------------------------------------|---------------|--------|------|--------------|-------|--|--|
| HELLEN   | HELLENIC ORGANIZATION FOR COMPANY SPORT & HEALTH (HOCSH) |               |        |      |              |       |  |  |
| U        | NION                                                     | REGISTRATIONS | TABLES | EXIT |              |       |  |  |
|          |                                                          |               |        |      | ADD & SEND 🎽 | ADD 🕄 |  |  |

## Step 5 : You choose a member and you confirm it

Member

| Accompany 1                                                                                             |         |                          |                  |                |
|----------------------------------------------------------------------------------------------------|---------|--------------------------|------------------|----------------|
| ccompany 10                                                                                             |         |                          |                  |                |
| ccompany 11                                                                                             |         |                          |                  |                |
| ccompany 12                                                                                             |         |                          |                  |                |
| ccompany 2                                                                                              |         |                          |                  |                |
|                                                                                                    |         |                          |                  |                |
| ccompany 3                                                                                              |         |                          |                  |                |
| ccompany 3                                                                                              |         |                          |                  |                |
| accompany 3                                                                                             |         |                          |                  |                |
| ccompany 3<br>ccompany 4<br>USERS > INSERT                                                              |         |                          |                  |                |
| uccompany 3<br>UCCOMpany 4<br>USERS > INSERT<br>Member                                                  |         |                          |                  |                |
| uccompany 3<br>USERS > INSERT<br>Member<br>Accompany 1                                                  |         |                          |                  |                |
| uccompany 3<br>uccompany 4<br>USERS > INSERT<br>Member<br>Accompany 1<br>Id                             | Passwon | d                        | Confirm password | Enabled        |
| ccompany 3<br>ccompany 4<br>USERS > INSERT<br>Member<br>Accompany 1<br>d<br>YVJFCD                      | Passwor | d                        | Confirm password | Enabled<br>Yes |
| Accompany 3<br>USERS > INSERT<br>Member<br>Accompany 1<br>d<br>YVJFCD<br>User name                      | Passwor | d<br>E-mail              | Confirm password | Enabled<br>Yes |
| Accompany 3 USERS > INSERT Member Accompany 1 Id VVJFCD User name Accompany 1                           | Passwor | d<br>E-mail<br>secretari | Confirm password | Enabled<br>Yes |
| Accompany 3<br>d<br>VUSERS > INSERT<br>Member<br>Accompany 1<br>d<br>VVJFCD<br>User name<br>Accompany 1 | Passwor | d<br>E-mail<br>secretari | Confirm password | Enabled<br>Yes |

Step 6 : Click ADD & SEND
USERS
User contains
FILTER

# Step 7 : You choose the registration you want to send the ID and password, each registration has a unique ID and password

#### USERS > ADD & SEND

This function creates credentials for all selected people and sends them to the corresponding email address. If the person already has credentials it only sends them.

|   | <br>SELECT: ALL 🖉 NO ID 🧭 NONE 🤇 |                       |        |  |  |  |
|---|----------------------------------|-----------------------|--------|--|--|--|
| r | NAME                             | EMAIL                 | ID     |  |  |  |
| L | Accompany 1                      | secretariat@hocsh.org | DIHDNK |  |  |  |

### Scroll down and press send